# Smart Phone OPAC の使い方

| LiC S図書館                     |         |
|------------------------------|---------|
| 90000654種<br>有効期限-9999/12/31 | 4 DJ77h |
| キーワード検索                      |         |
| 0                            |         |
| 検索                           |         |
|                              |         |
| 資料を探す                        |         |
| トップ                          | Ø       |
| 詳細検索                         | Ø       |
| 分類から探す                       |         |
| 日本十進分類                       | Ø       |
| 新着資料                         | Θ       |
| 新刊資料                         | Ø       |
| ベストリーダー                      | Ø       |
| ベスト予約                        | Ø       |
| 図書館おすすめ                      | Ø       |
| 雑誌ジャンル                       | Ø       |
| 利用腦会                         |         |
| 利用照会                         | Ð       |
| 予約力一ト                        | Ø       |
| サブメニュー                       |         |
| お知らせ一覧                       | Ø       |
| 新規バスワード登録                    | Ø       |
| 図書館カレンダー                     | Ø       |

## 樥 ワンポイント

「メインメニュー」「サブメニュー」に表示される各メニューの構成や配置は、 使用環境により異なります。

## 1. メインメニュー

■ 資料を探す

資料の探し方には、2つの方法があります。

- (A)簡易検索
- (B)詳細検索

### ● (A)簡単検索

キーワードから検索します。

複数設定する場合は、キーワード間にスペースを入れます。

- ① 「キーワード検索」に、検索条件を設定します。
- ② 検索 ボタンを選択します。

|            | LiCS図書館       | 5      |
|------------|---------------|--------|
|            |               | ✓ ログイン |
| キーワード検索    |               |        |
| 年 <b>②</b> | 月 💿 から        |        |
| 年 💿        | <b>月 ②</b> まで |        |
|            | 検索            |        |

③ 検索結果が表示されるので、該当資料のタイトルを選択します。

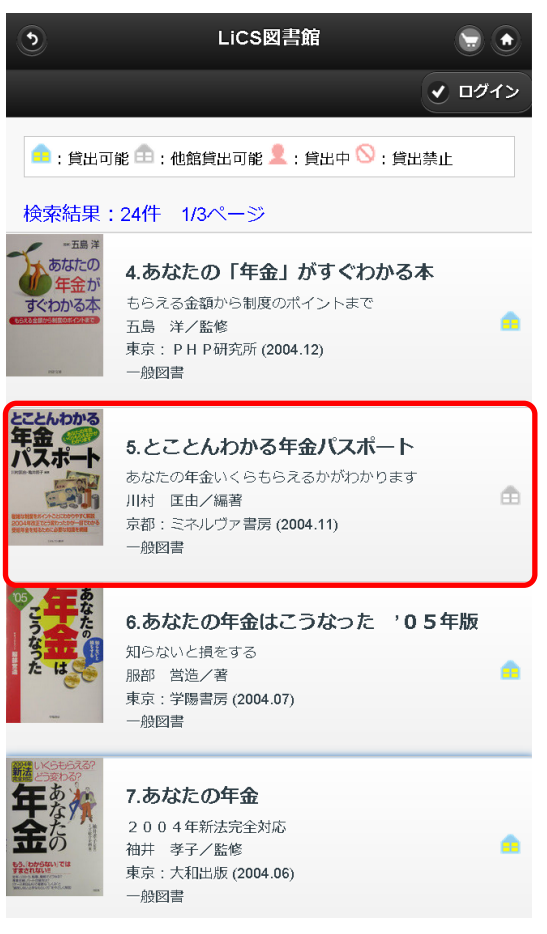

| 🍹 ワンポイント                                                                                                  |
|----------------------------------------------------------------------------------------------------|
| <ul> <li>検索結果が多い場合は、検索結果の下にページ移動ボタンが表示<br/>されます。</li> </ul>                                               |
| <ul> <li>20.ハリー・ポッターが楽しくなるふしぎな…</li> <li>寺島 久美子/著</li> <li>東京: 学研 (2004.09)</li> <li>一般図書</li> </ul>      |
|                                                                                                    |
| <ul> <li>検索結果の右側のアイコンで、その資料の状態が確認できます。</li> </ul>                                                         |
| ==: 貸出可能 ==: 他館貸出可能 👤:貸出中 ○:貸出禁止                                                                          |
| 検索結果:3件 1/1ページ                                                                                            |
| 9.Harry Potter and<br>harry potter and the na<br>kowling, J. K. /含<br>Londor:Bloomsbury (2005.07)<br>一般M社 |
|                                                                                                    |

※ 詳細内容が表示されます。

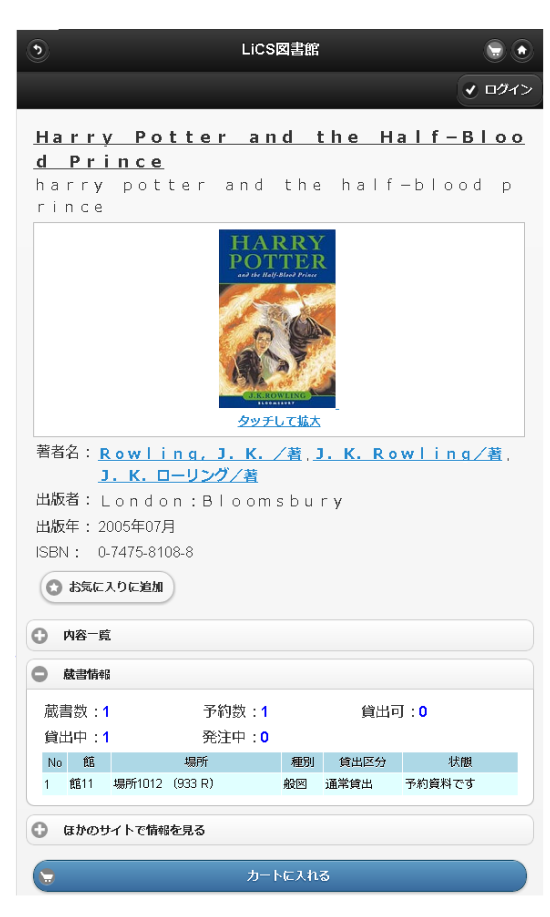

| 🗳 ワンポィ                   | ント                       |                       |            |
|--------------------------|--------------------------|-----------------------|------------|
| ● 武書情報                   |                          |                       |            |
| 蔵書数: 1<br>貸出中: 1         | 予約数: <b>1</b><br>発注中: 0  | 貸出可:0                 |            |
| No 館<br>1 中央図書館          | 場所<br>一般開架(B 913.6 ミヤベ1) | 種別 貸出区分<br>一般 通常貸出 貸出 | 状態<br>出中です |
| 「蔵書情報」                   | に貸出可能な資料の                | 数が表示されま               | す。         |
| 「状態」欄に                   | 表示される項目は以                | 下のとおりです。              | 0          |
| <ul> <li>貸出でき</li> </ul> | ます                       | 館内に在庫があり              | ります。       |
| <ul> <li>館内閲覧</li> </ul> | のみ可能です                   | 館内閲覧のみ可能              | 能です。       |
| <ul> <li>貸出中で</li> </ul> | ゙す                       | 現在、資料は貸出              | 出されていま     |
|                          |                          |                       |            |

| <ul> <li>面遷移について。</li> <li>1 つ前の画面に戻るには、画面右上の ○ ボタンを選択します。</li> <li>トップメニューを表示するには、画面左上の ○ ボタンを選択します。</li> <li>LUSEは ● ● ● ● ● ● ● ● ● ● ● ● ● ● ● ● ● ● ●</li></ul>                                                                                                    | ・ ワンポイント    |               |           |
|----------------------------------------------------------------------------------------------------|-------------|---------------|-----------|
| 1つ前の画面に戻るには、画面右上の         ボタンを選択します。           トップメニューを表示するには、画面左上の         ボタンを選択します。           止くS回おお         ・・・・・・・・・・・・・・・・・・・・・・・・・・・・・・・・・・・・                                                                                                    | 面遷移について     |               |           |
| トップメニューを表示するには、画面左上の       ボタンを選択します。         LCS図ま#       ()         ()       ()         ()       ()         ()       ()         ()       ()         ()       ()         ()       ()         ()       ()         ()       ()         ()       ()         ()       ()         ()       ()         ()       ()         ()       ()         ()       ()         ()       ()         ()       ()         ()       ()         ()       ()         ()       ()         ()       ()         ()       ()         ()       ()         ()       ()         ()       ()         ()       ()         ()       ()         ()       ()         ()       ()         ()       ()         ()       ()         ()       ()         ()       ()         ()       ()         ()       ()         ()<                                                                                                    | 1つ前の両面に定ろに  |               | <u> </u>  |
| トップメニューを表示するには、画面左上の ■ ホタンを選択します。<br>LICSBま#<br>* ロフを<br>他の操作を行う場合は、画面下側のメニューが使用できます。<br>※Hを展す<br>トップ ・・・・・・・・・・・・・・・・・・・・・・・・・・・・・・・・・・・・                                                                                                    |             |               |           |
| 山口 Suzy Ji       ・ ロフイン       他の操作を行う場合は、画面下側のメニューが使用できます。       2040年3月       トップ       1530時たま       2040年3月       日本十進分類       第日本十進分類       第日登録       第日登録       第日       第日       第日       第日       第日       第日       第日       第日       第日       第日       第日       第日       第日       第日       第日       第日       第                                                                                                    | トッノメニューを表示  | るには、画面左上の 💟 不 | タンを選択します。 |
| 他の操作を行う場合は、画面下側のメニューが使用できます。                                                                                                    | ) LIC2図書館   |               |           |
| 他の操作を行う場合は、画面下側のメニューが使用できます。<br><sup>144</sup> 247<br>トップ ・・・・・・・・・・・・・・・・・・・・・・・・・・・・・・・・・・・・                                                                                                    |             | ✓ ログイン        |           |
| 他の操作を行う場合は、画面下側のメニューが使用できます。<br>3月4程47<br>トップ ①<br>3月4程57<br>3月4度37<br>3月4度37<br>日本十進分類 ①<br>新音資料 ②<br>471月57<br>10<br>5月26あすすめ ②<br>2月26あすすめ ③<br>2月26あすすめ ③<br>2月26かすすめ ③<br>2月26かすすめ ③<br>2月26かすすめ ③<br>2月26かすすめ ③<br>2月26かすすめ ③<br>2月26かすすめ ③<br>2月26かすすめ ③<br>2月26かすすめ ④<br>2月26かすすめ ④<br>2月26かすすめ ⑤<br>2月26かすすめ ⑤<br>2月26かすすめ ⑤<br>2月26かすすめ ⑤<br>2月26かすすめ ⑤<br>2月26かすすめ ⑤<br>2月26かすすめ ⑤<br>2月270 ⑤<br>2月270 ⑥<br>2月270 ⑥<br>2月270 ⑥<br>2月270 ⑧<br>2月270 ⑧<br>200 ⑧<br>200 ⑧<br>200 ⑧<br>200 ⑨<br>200 ⑨<br>20 |             |               |           |
| Yure Acess 1         トップ       0         詳細検索       0         SAMphoGag 1       0         日本十進分類       0         新者資料       0         新市政料       0         バストリーダー       0         マストナ教       0         図書館あすすめ       0         雑誌ジャンル       0         利明照会       0         ギ状のトト       0         サブンニュー       0         サンドント       0         サンドント                                                                                                    | 他の操作を行う場合は、 | 画面下側のメニューが使用で | きます。      |
| トップ0詳細院素0分類から展す0分類から展す0日本十進分類0新若資料0新若資料0新行航費料0ペストリーダー0ペストラ約0陸書館志すすめ0雑誌ジャンル0利明監会0千灯町三人0サンニュー0サンコート0サンコート0サンコート0サンコート0サンコート0サンコート0サンコート0サンコート0サンコート0サンコート0サンコート0サンコート0サンコート0サンコート0サンコート0サンコート0サンコート0サンコート0サンコート0サンコート0サンコート0サンコート0サンコート0サンコート0サンコート0サンコート0サンコート0サンコート0サンコート0サンコート0サンコート0サンコート0サンコート0サンコート0サンコート0サンコート0サンコート0サンコート0サンコート0サンコート0サンコート0サンコート0サンコート0サンコート0サンコート0サンコート0サンコート <td< td=""><td>資料を探す</td><td></td><td></td></td<>                                                                                                    | 資料を探す       |               |           |
| 詳細検索<br>分類から展す<br>日本十進分類<br>日本十進分類<br>の<br>新宿資料<br>の<br>新宿資料<br>の<br>ベストリーダー<br>へ<br>ペストリーダー<br>の<br>ペストリーダー<br>の<br>ペストリーダー<br>の<br>ペストナ糸約<br>の<br>超書館あすすめ<br>の<br>超書館あすすめ<br>の<br>利眠監会<br>利眠監会<br>利用照会<br>り<br>チジカート<br>の<br>大方にユー                                                                                                    | トップ         | O             |           |
| 分類から展す<br>日本十進分類                                                                                                    | 詳細検索        | Ø             |           |
| 日本十進分類       ・         新若資料       ・         新子資料       ・         新刊資料       ・         ベストリーダー       ・         ベストテ約       ・         図書館あすすめ       ・         雑誌ジャンル       ・         利明照会       ・         ザバート       ・         サブメニュー       ・                                                                                                    | 分類から探す      |               |           |
| 新若資料       ・         新刊資料       ・         新刊資料       ・         ベストリーダー       ・         ベスト予約       ・         図書館おすすめ       ・         2       ●         細胆会       ・         利明照会       ・         サブメニュー       ・         サブル・       ・         サブル・       ・         ・       ・         ・       ・         ・       ・         ・       ・         ・                                                                                                    | 日本十進分類      | Ø             |           |
| 新刊資料       ・         ベストリーダー       ・         ベスト子約       ・         図書館おすすめ       ・         経証ジャンル       ・         利明照会       ・         利明照会       ・         サブメニュー       ・         サブホニュー       ・                                                                                                    | 新着資料        | Ø             |           |
| ベストラ約       ●         ベストラ約       ●         図書館あすすめ       ●         雑誌ジャンル       ●         利用昭会       ●         利用昭会       ●         利用昭会       ●         サブメニュー       ●         サブメニュー       ●                                                                                                    | 新刊資料        | Ø             |           |
| ベスト予約       ●         図書館おすすめ       ●         雑誌ジャンル       ●         利用照会       ●         利用照会       ●         サゴメニュー       ●         サブメニュー       ●                                                                                                    | ベストリーダー     | Ø             |           |
| 図書館おすすめ     ●       雑誌ジャンル     ●       利用照会     ●       利用照会     ●       サ川只会     ●       サブメニュー     ●                                                                                                    | ベスト予約       | Ø             |           |
| <ul> <li>雑誌ジャンル</li> <li>利用照会</li> <li>利用照会</li> <li>予約カート</li> <li>サブメニュー</li> <li>ナジャント・</li> </ul>                                                                                                    | 図書館おすすめ     | Ø             |           |
| 利用照会<br>利用照会<br>予約カート<br>サブメニュー<br>サブリンニュー                                                                                                    | 雑誌ジャンル      | Ø             |           |
| 利用照会<br>予約カート<br>サブメニュー<br>tynich 時                                                                                                    | 利用照会        |               |           |
| 予約カート <b>シ</b><br>サブメニュー<br>ナンIDE-14 - 馬5                                                                                                    | 利用照会        | Ø             |           |
|                                                                                                    | 予約力一下       | O             |           |
| tynciu Itt                                                                                                    | サブメニュー      |               |           |
| DTUDE B.                                                                                                    | おいらせー覧      | Ð             |           |
| 図書館加いなー                                                                                                    | 図実館加いなー     | 0             |           |

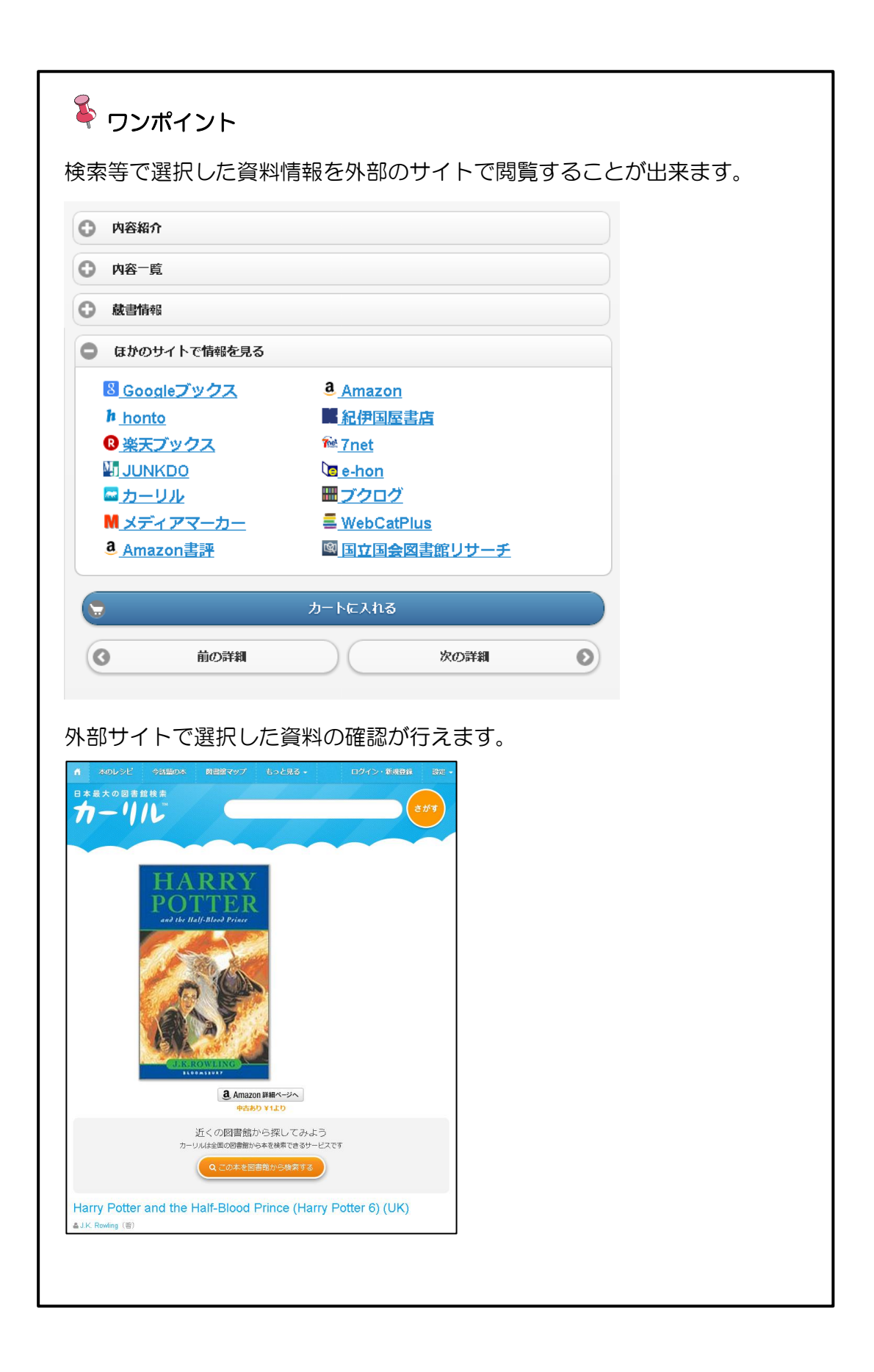

## ● (B)詳しく探す

簡易検索の検索条件のほか、著者名や出版年、資料区分等、詳細な条件を設定し、検索します。

また、表示順序も設定できます。

- ① 「資料を探す」グループから、「詳細検索」を選択します。
- ② 検索条件を設定し、検索 ボタンを選択します。

| •            | LiC S図書館          |                          |
|--------------|-------------------|--------------------------|
|              |                   | <ul><li>・ ログイン</li></ul> |
|              | 詳細検索              |                          |
| キーワード        |                   |                          |
| ② 犯科帳        |                   | 8                        |
| 著者名          |                   |                          |
| ② 池波         | 8                 |                          |
| 出版年          |                   |                          |
| 年 🕲          | Я 🛇 <sub>ф6</sub> |                          |
| 年 🛇          | Я 🕲 "ŧ с          |                          |
| 所載館          |                   |                          |
|              | 全ての館              | 0                        |
| 所在館          |                   |                          |
| (            | 全ての館              | O                        |
|              | AV                |                          |
| 36(44499,51  |                   |                          |
| →妝           |                   |                          |
| 36.**        |                   |                          |
| 40.2/B<br>鈴木 |                   |                          |
| 神誌           |                   |                          |
| 音楽           |                   |                          |
| - 映像         |                   |                          |
| 表示順序         |                   |                          |
| (            | <b>冬作 肋</b> 腫     | 0                        |
| $\square$    | 昇順                | 0                        |
|              |                   |                          |
|              | 検索                |                          |

※ 以降の操作は、「簡易検索」を参照してください。

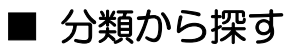

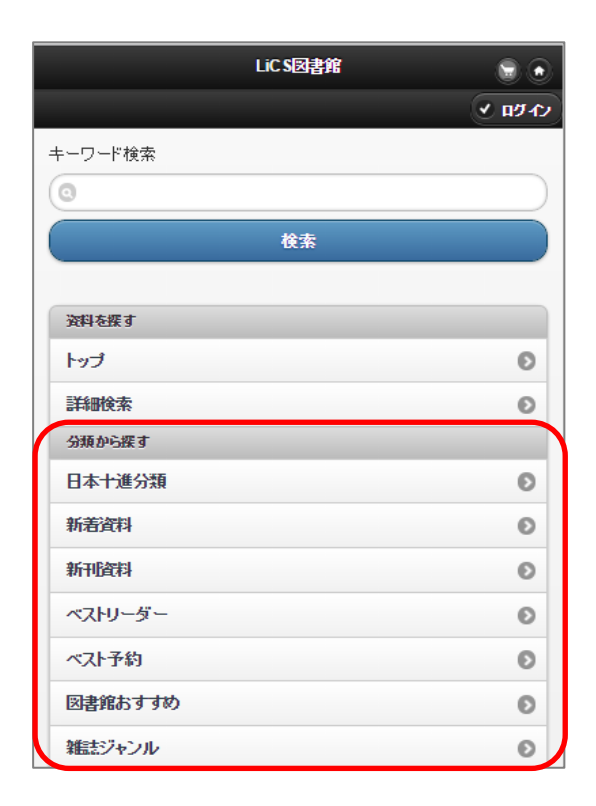

#### ● 新着資料

図書館に新しく受け入れた資料を検索します。

### ● 新刊資料

新しく出版された資料を検索します。

# ベストリーダー 特定の期間に貸し出しの多かったタイトルの上位リストから検索します。

# ベスト予約 特定の期間に予約が多く入っているタイトルの上位リストを検索します。

## ● 図書館おすすめ

特定のテーマ毎や、期間限定の特集、図書館からのおすすめ本等から検索します。

## 雑誌ジャンル 雑誌をジャンルから検索します。

- ① 「分類から探す」から、それぞれの検索方法を選択します。(例:新着資料)
- ② 探したいカテゴリを選択します。

| ٢                           | LiCS図書館          |                          |
|-----------------------------|------------------|--------------------------|
|                             |                  | <ul><li>✔ ログイン</li></ul> |
|                             | 新刊資料             |                          |
| 2015/06/26発行<br>集計期間: 2015/ | 01/01~2015/06/26 |                          |
| 2件 1/1ページ                   |                  |                          |
| 一般                          |                  | জ 👂                      |
| 児童                          |                  | 23 Ø                     |
| <b>G</b> t                  | in               | 次へ ③                     |

### ③ 検索結果が表示されるので、該当資料を選択します。

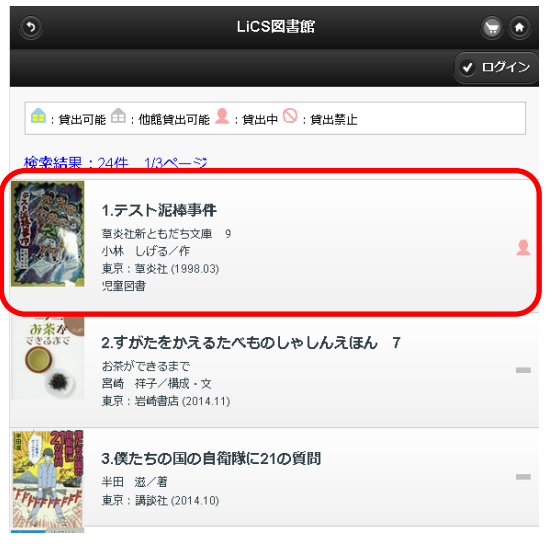

#### ※ 該当資料の詳細情報が表示されます。

| ٢                          | LiCS図書館                     | ۲                               |
|----------------------------|-----------------------------|---------------------------------|
|                            |                             | <ul> <li><b>√</b> □𝔅</li> </ul> |
| <del>テスト泥棒</del><br>草炎社新とも | <b>事件</b><br>5だち文庫 9        |                                 |
|                            | By FL Tak                   |                                 |
| 著者名:                       | 小林儿げる/作、宮崎 耕平/絵             |                                 |
| 出版者:                       | 東京:草炎社                      |                                 |
| 出版年:                       | 1998年03月                    |                                 |
| ISBN :                     | 4-88264-059-7               |                                 |
| 0 area                     | のに通知                        |                                 |
| ○ 内容一覧                     |                             |                                 |
| ○ 蔵書情報                     |                             |                                 |
| 蔵書数:1<br>貸出中:1             | 予約数:0                       |                                 |
| No ÉÉ                      | 場所 種別 貸出区分                  | 状態                              |
| 1 館21                      | 場所2010 (913 ]) 児図 通常貸出 予約資料 | れです                             |
| G aboy.                    | イトで情報を見る                    |                                 |
| 5                          | カートに入れる                     |                                 |

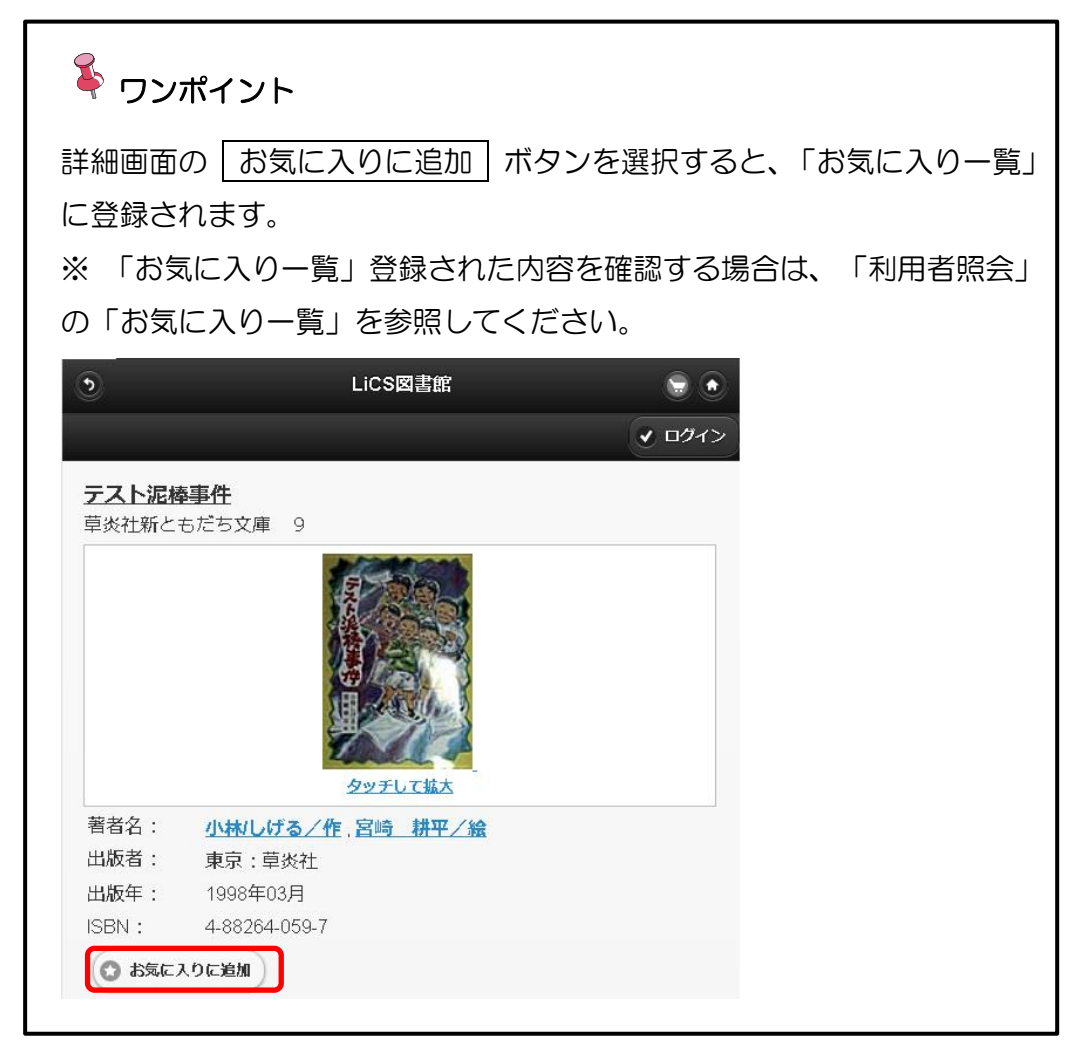

## ■ 予約をする

※ 事前にパスワード登録をする必要があります。

① カートに入れる ボタンを選択します。

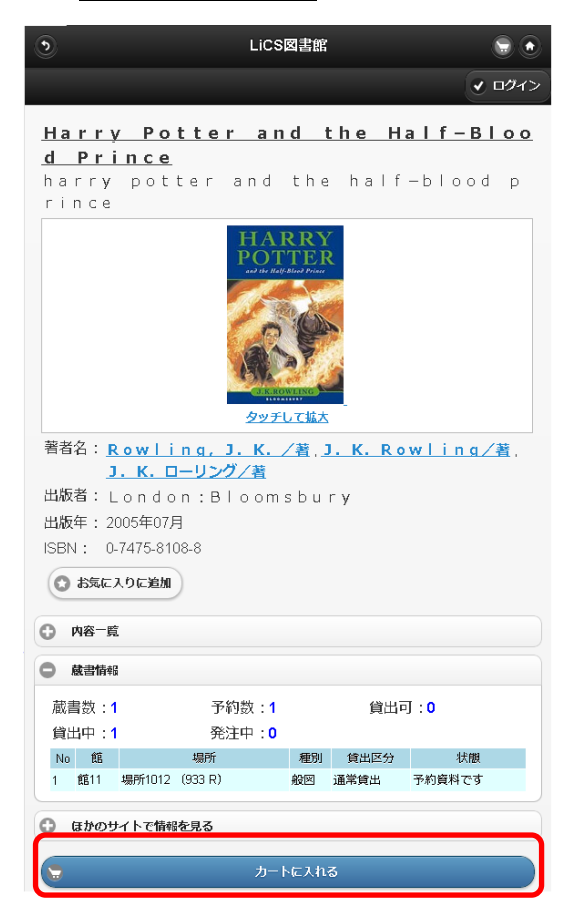

※「予約カートに追加しました。」と表示されます。

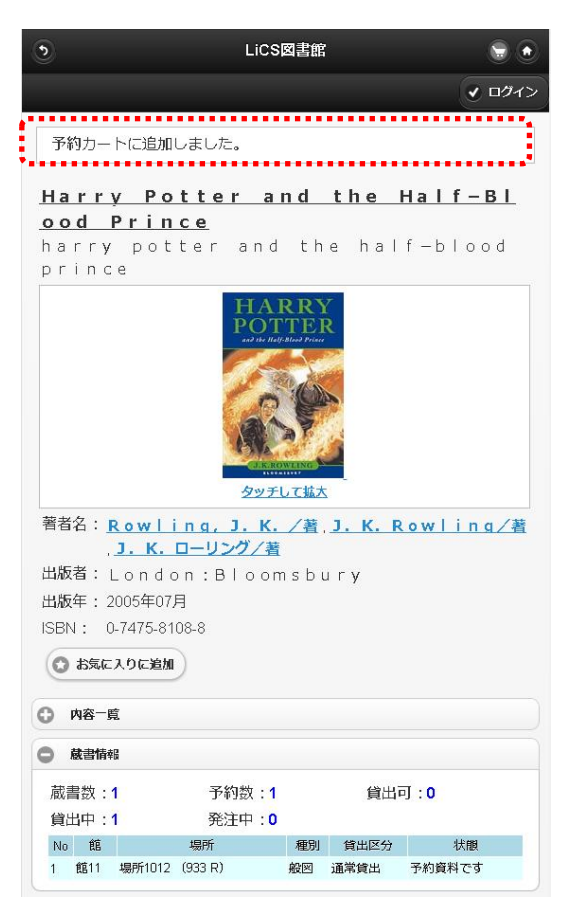

※ 予約カートに入れるだけでは、予約処理は完了していません。「予約カート」から 予約する手順が必要です。 操作の詳細は「利用照会」の「予約カート」のページを参照してください。

## ■ 利用照会

ご自身の「貸出中」「予約中」の資料が確認できます。また、パスワードの変更、登録 済のメールアドレスの変更が行えます。

| LiC S図書館              |                    |
|-----------------------|--------------------|
|                       | <u>র</u> মন্দ্রন্য |
| 利用者認証                 |                    |
| 利用者番号とバスワードを入力してください。 |                    |
| 利用者番号                 |                    |
|                       |                    |
| バスワード                 |                    |
|                       |                    |
|                       |                    |
| ログイン                  | 0                  |
|                       |                    |
| 資料を探す                 |                    |
| トップ                   | Ø                  |
| 詳細検索                  | Ø                  |
| 分類から探す                |                    |
| 日本十進分類                | Ø                  |
| 新着資料                  | Ø                  |
| 新刊資料                  | Ø                  |
| ベストリーダー               | Ø                  |
| ベスト予約                 | Ø                  |
| 図書館おすすめ               | Ø                  |
| 雑誌ジャンル                | Ø                  |
| 利用照会                  |                    |
| 利用照会                  | Ø                  |
| 予約力一ト                 | O                  |

## ● 利用者認証

- ① 「利用照会」グループから「利用照会」を選択します。
- ② 「利用者番号」「パスワード」を入力し、 ログイン ボタンを選択します。

| LiC S図書館 🕞 💿                   |
|--------------------------------|
| ⊻ በታ-የታ                        |
| 利用者認証<br>利用者番号とパスワードを入力してください。 |
| 利用者番号                          |
| 900000654                      |
| パスワード                          |
|                                |
| ログイン 0                         |

※ ログインされ、利用者照会メニューが表示されます。

|           | LiC S図書館 | ۵                  |
|-----------|----------|--------------------|
|           | 9000065  | 4 <u>様</u> × ログアウト |
| •         | 利用照会メニュー | •                  |
| 貸出中一覧     |          | Ø                  |
| 予約中一覧     |          | Ø                  |
| 予約確保中一覧   |          | Ø                  |
| パスワード変更   |          | Ø                  |
| メールアドレス変更 |          | Ø                  |
| お気に入り一覧   |          | Ø                  |
|           |          |                    |

### ● 貸出中一覧

ログインしているユーザの貸し出し状況を一覧表示します。貸出期間の延長ができま す。

- ① 「利用者照会メニュー」から「貸出中一覧」を選択します。
- ② 貸出中一覧から延長したい資料の | 延長 | ボタンを選択します。

| LiC S図書館                                                                           |            |             |
|------------------------------------------------------------------------------------|------------|-------------|
|                                                                                    | 900000654楼 | * n97%      |
| <br>  該当件数【3】(1/1ページ)                                                              |            |             |
| 1.AERA<br>種別:2進誌<br>賃出日:2015/04/20<br>返却期限日:2015/08/04<br>他の利用者が子むしています。返却を表現いします。 |            |             |
| 2. <u>まいろいづう</u><br>種別:一般<br>貸出日:2015/08/10<br>返却期限日:2015/08/24                    |            |             |
| 3. <b>街道を炒く21</b><br>朝日文庫 し1-77<br>種別:一般                                           | _          |             |
| 。 貸出日 =2015/08/10<br>返却期限日 :2015/06/24                                             | L          | <b>€ 26</b> |
|                                                                                    | 次へ         | D           |

③ 延長確認画面が表示されるので、 はい ボタンを選択します。

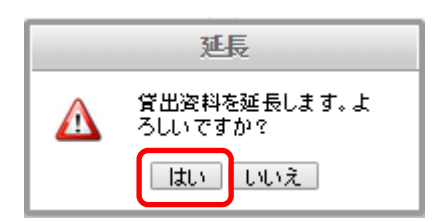

※ 延長完了画面が表示されるので、 一覧に戻る ボタンを選択します。

|              | LiC S図書館 |            |        | ) |
|--------------|----------|------------|--------|---|
|              |          | 900000654楼 | × ログアウ | Ð |
|              | 延長完了     |            |        |   |
| 延長処理が完了しました。 |          |            |        |   |
| 0            | 一覧に戻る    |            |        | ) |

※ 一覧に戻ると、返却期限が延長された日付に変わったことが確認できます。

|                                                                          | LiC S図書館  |            |             |
|--------------------------------------------------------------------------|-----------|------------|-------------|
|                                                                          |           | 900000654楼 | * n979      |
| 該当件数【3】(1/1ページ)                                                          | 貸出中一覧     |            |             |
| 1.AERA<br>種別:雑誌<br>賞出日:2015/04/20<br>返却期限日:2015/06/04<br>他の利用者が子かしています。返 | 却をお願いします。 |            |             |
| 2. <u>まいろいうう</u><br>種別:一般<br>貸出日:2015/08/10<br>返却期限日:2015/08/24          |           |            | <b>○ 延長</b> |
| 3.街道を炒 <u>21</u><br>朝日文庫 し1-77<br>種別:般<br>送別用限日:2015/08/40               |           |            | <b>〇 延長</b> |

### ● 予約中一覧

予約内容の変更(連絡方法変更・受取場所変更・予約連絡メモ)ができます。

- ① 「利用者照会メニュー」から「予約中一覧」を選択します。
- ② 予約内容を変更する資料の 変更 ボタン選択します。

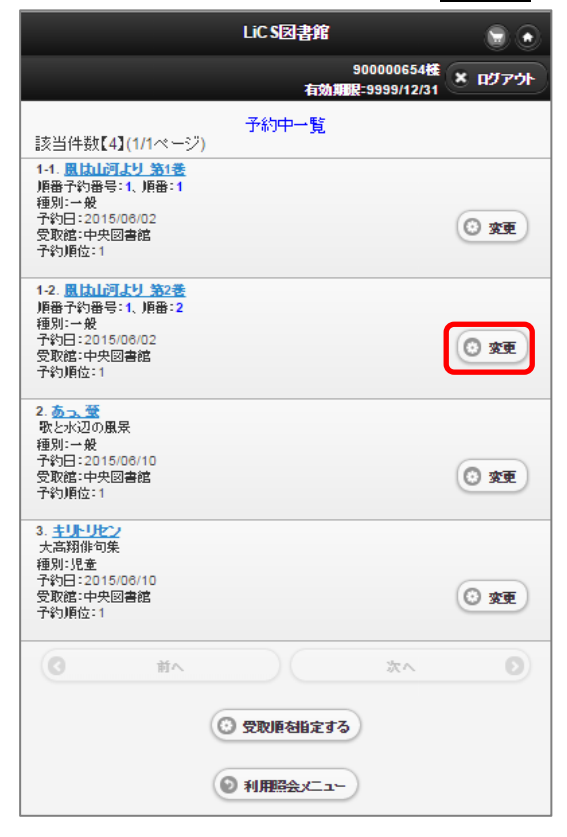

③ 予約変更画面が表示されるので、変更箇所を選択します。(例:ご連絡方法)

|                  |                   | LiC S図書館    |            |         |
|------------------|-------------------|-------------|------------|---------|
|                  |                   |             | 900000654襪 | × ログアウ  |
|                  |                   | 予約変更        |            |         |
| 予約情報を2<br>録する必要な | 、力してくださ<br>があります。 | い。E-Mailでの迫 | 「駱 は、事前にE  | -Mailを登 |
| タイトル             |                   |             |            |         |
| 風は山河より           | 第2巻               |             |            |         |
| お名前              |                   |             |            |         |
| 900000654 様      |                   |             |            |         |
| ご連絡方法            |                   |             |            |         |
| (                |                   | 電話          |            | Ø       |
| 受取場所             |                   |             |            |         |
| (                |                   | 中央図書館       |            | Ø       |
| 予約連絡メモ           |                   |             |            |         |
|                  |                   |             |            |         |
|                  |                   |             |            |         |
| 8                | 取省                |             | 変更         |         |
|                  |                   |             |            |         |

④ 選択候補に、あらかじめ登録されている連絡方法が表示されるので、任意の方法 を選択します。

|           | LiC S図書館 💼 👻                                   |
|-----------|------------------------------------------------|
|           | 900000654 <del>種</del> × ログア・オ                 |
|           | 予約変更                                           |
| 予約情報 録する# | 服を入力してください。E-Mailでの連絡は、事前にE-Mailを登<br>3要があります。 |
| タルル       |                                                |
| 風は山河。     | り 第2巻                                          |
| お名前       |                                                |
| 9000065   | 64 樣                                           |
| ご連絡方法     | 12 I                                           |
| 受取場所      | E-Mail                                         |
|           | 中央図書館                                          |
| 予約連絡メヨ    | E                                              |
|           |                                                |
| 0         | 戦 マ 類                                          |

⑤ 変更 ボタンを選択します。

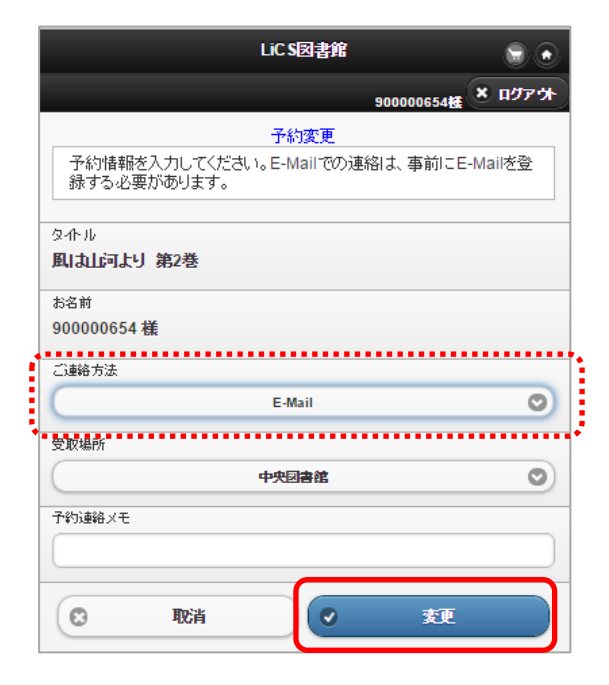

### ※ 予約変更完了画面が表示されます。

| LiC S図書館                                                                                                    |                   | 9 |
|----------------------------------------------------------------------------------------------------|-------------------|---|
|                                                                                                    | 900000654機 🗴 ログアウ | ŀ |
| 予約変更完了                                                                                                    |                   |   |
| 予約の変更が完了しました。                                                                                                    |                   |   |
| <ul> <li>□</li> <li>□</li></ul> |                   | ) |

| 樥 ワンポイント                                     |
|----------------------------------------------|
| セット予約の受取順を変更することができます。                       |
| ① 受取順を指定する ボタンを選択します。                        |
| ※ 受取順指定 書誌選択画面が表示されます。                       |
| ②項目にチェックをつけ、受取順を指定する」ボタンを選択します。              |
| LiC S図書館                                     |
|                                              |
| 受取順を指定する書誌を選択して下さい。                          |
| 件数:2件 1/1ページ                                 |
| ◎つ、筮<br>教とは辺の風景                              |
| ■ た高預修可集                                     |
|                                              |
| 受取順を指定する                                     |
| <ul> <li>③ 各下向き▼から順番を指定します。</li> </ul>       |
| LiC S团書館                                     |
| 900000654種<br>右効期間2999/12/31 * ログアウト         |
| 受取順指定         順番指定                           |
| 加度電子目2-E0 CV-COV %<br>順番 タホル                 |
|                                              |
| 2 2 大高翔俳句集                                   |
| ✓ 顺番予約实行                                     |
| ③ 書誌を指定し直す                                   |
|                                              |
| ④ 順番予約実行 ボタンを選択します。                          |
| LiC S团書館                                     |
| 3000063482<br>右効期限-9999/12/31<br>2007ウト      |
| 実内X順指定         順番指定してください。                   |
|                                              |
| 10<br>まい<br>よ<br>高期<br>作<br>句集               |
|                                              |
|                                              |
| ※ 順番予約変史完了の画面が表示されます。                        |
| 900000654種<br>本の初期日 200200554種<br>本の方式の日本の方法 |
| 受取顺指定 完了                                     |
| 順番予約変更が完了しました。                               |

- パスワードの変更
  - ① 「利用者照会メニュー」から「パスワード変更」を選択します。
  - ② 「新パスワード」「新パスワード(確認)」に新しいパスワードを入力し、
     ② 変更する ボタンを選択します。

| 900000654楼 | × በቻፖታት    |
|------------|------------|
|            |            |
|            |            |
|            |            |
|            |            |
|            |            |
|            |            |
|            |            |
|            |            |
|            | 900000654種 |

※ パスワード変更完了の画面が表示されます

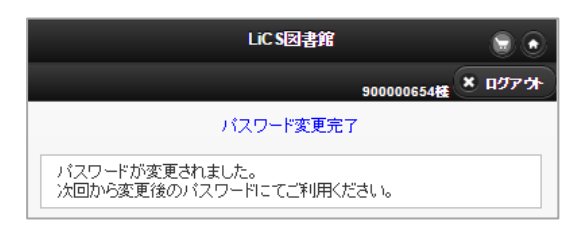

- メールアドレスの変更
  - ① 「利用者照会メニュー」から「メールアドレス変更」を選択します。
  - ② 「新メールアドレス」に新しいメールアドレスを入力します。
  - ③ 今後の連絡先はこのアドレスにしない場合は「今後の連絡先はこのアドレスに変 更する」のチェックを外します。
  - ④ 登録済み予約の連絡先をこのアドレスにしない場合は「登録済み予約の連絡先も このアドレスに変更する」のチェックを外します。
  - ⑤ 変更する ボタンを選択します。

| LiC S図書館 🕞 💿                                       |
|----------------------------------------------------|
| 900000654 <del>種</del> × ログアウト                     |
| メールアドレス変更<br>予約資料がご用意できた際の連絡先メールアドレスを入力してくださ<br>い。 |
| E-Mail<br>IBメールアドレス                                |
| shiro-nitiden@nexs.nec.co.jp                       |
| 新メールアドレス<br>shirosan@nexs.nec.co.jp                |
| E-Mail②<br>IBメールアドレス                               |
| 新メールアドレス                                           |
| 連絡先に使用するメールアドレス                                    |
| E-Mail                                             |
| ✓ 今後の)諸船先はこのアドレスご変更する<br>(現在の)諸船方法:E-Mail)         |
| ✓ 登録済み予約の減縮先もこのアドレスに変更する                           |
| マ         変更巧                                      |

※ メールアドレス変更完了の画面が表示されます。

|   | LiC S図書館    |         |
|---|-------------|---------|
|   | 90000654楼   | × ログアウト |
|   | メールアドレス変更完了 |         |
| 0 | 利用照会メニュー    |         |

※ 新メールアドレス宛に変更確認メールが届くので、記載された URL にアクセスする事でメールアドレスの変更が完了します。

## ● お気に入り一覧

① 「利用者照会メニュー」から「お気に入り一覧」を選択します。

※ タイトルを選択すると、資料詳細の画面に遷移し、その画面から予約処理を行うこ とができます。

※ 削除 ボタンを選択すると、お気に入り一覧から外すことができます。

※ タイトルまたはサブタイトルを選択すると、資料詳細の画面に遷移し、その画面か ら予約処理を行うことができます。

| •                                 |                                                                                                    | LiCS図書館                |             |                 |
|-----------------------------------|----------------------------------------------------------------------------------------------------|------------------------|-------------|-----------------|
|                                   |                                                                                                    |                        | 900012295 様 | <b>×</b> פלדלים |
|                                   | đ                                                                                                    | 6気に入り一覧                |             |                 |
| お気に入                              | りの一覧です。                                                                                                  |                        |             |                 |
| 件数:2件                             | 1/1ページ                                                                                                   |                        |             |                 |
| 道图出<br>テーマレークで<br>切(ノ)たざ<br>日 全 2 | 1. 遊園地・テーマパーク<br>しごとの現場としくみた<br>橋口 佐紀子/著                                                                 | <u>で働く人たち</u><br>がわかる! |             |                 |
| 1945                              | 状態: : : : : : : : : : : : : 歳書なし<br>出版者:東京 : : ペりかん?<br>出版年:2014.11<br>登録日:2015.07.02                    | ï                      |             |                 |
|                                   | 2. <u>うちの3姉妹</u><br><u>松本 ぶりつつ/著</u><br>状態: : : 他館賃出可留<br>出版者:東京: 主婦の友行<br>出版年:2006.05<br>登録日:2015.05.19 | ۶<br>۲                 |             | ③ 削除            |
| 0                                 | 前へ                                                                                                    |                        | 次へ          | Ø               |
|                                   | ۲                                                                                                    | 全お気に入り削除               |             |                 |
| 複数選択                              | 削除                                                                                                    |                        |             |                 |
|                                   | 選択                                                                                                    | してください                 | 0           |                 |
| (C) film                          |                                                                                                    |                        |             |                 |
|                                   | ۲                                                                                                    | 利用照会メニュー               | )           |                 |

| 樥 ワンポイント                                                                                                    |  |
|----------------------------------------------------------------------------------------------------|--|
| お気に入れからの一括削除も行えます。<br>• 複数選択削除 で対象の資料を選択<br>• 資料選択後、 削除 ボタンを選択                                                                     |  |
|                                                                                                    |  |
| <ul> <li>         複数選択         <ul> <li>             登録現してください         </li> <li>             加適助・テーマパークで働く人たち</li></ul></li></ul> |  |
| ● 利用照会メニュー                                                                                                    |  |
| • 全お気に入り削除 ボタンで全資料の一括削除                                                                                                    |  |
| ● 全お気に入り削除                                                                                                    |  |
| 複数選択削除<br>1.遊園地・テーマパークで働く人 ◎<br>③ 削除                                                                                               |  |
| ● 利用照会メニュー                                                                                                    |  |

### ● 予約カート

- ① 「利用照会」グループから「予約カート」を選択します。
- ※ 予約カートには、カートに入れた資料が表示されます。

予約するボタンを選択すると、予約の処理に進みます。

取消 ボタンを選択すると、カートから資料を出すことができます。

<u>カートをクリア</u>ボタンを選択すると、カート内のすべての資料がクリアされます。

| ত                                                                             | LiC S図書館  |                            |
|-------------------------------------------------------------------------------|-----------|----------------------------|
|                                                                               |           | 900000654 <u>様</u> × ログアウト |
|                                                                               | 予約カート     |                            |
| 予約カートに下記資                                                                     | 料が入っています。 |                            |
| あかんべえ 上<br>新潮文庫 み-22-19<br>区分:図書<br>著者:宮部 みゆき/著<br>出版者:東京:新潮社<br>出版年:2007年01月 |           |                            |
|                                                                               | 予約する      | 0                          |
|                                                                               | 🙁 ታ-ኑをクリア |                            |

② 予約情報入力画面が表示されるので、「ご連絡方法」「受取場所」「予約連絡メモ」 を設定し、「次に進む」ボタンを選択します。

|            |                   |              | LICS   | 지금방    |     |        |      |      | C  |
|------------|-------------------|--------------|--------|--------|-----|--------|------|------|----|
|            |                   |              |        |        | 900 | 000654 | . *  | በቻን  | 79 |
|            |                   |              | 予約情    | 報入力    |     |        |      |      |    |
| 予約性<br>録する | 輪破を入力し<br>必要があり ⋮ | てください<br>ます。 | ו₀ E-M | ail ලො | 連絡は | 事前に    | E-Ma | iiを登 | 2  |
| タイトル       |                   |              |        |        |     |        |      |      |    |
| ・あかん       | ベえ上               |              |        |        |     |        |      |      |    |
| 新潮文庫       | à,-22-19          |              |        |        |     |        |      |      |    |
| お名前        |                   |              |        |        |     |        |      |      | _  |
| 900000     | 654 様             |              |        |        |     |        |      |      |    |
| 「「連絡古〉     | ţ.                |              |        |        |     |        |      |      |    |
| C.240777   | •<br>•            |              | E.M.   |        |     |        |      |      | 0  |
| _          |                   |              | Linna  |        |     |        |      |      | -  |
| 受取場所       |                   |              |        |        |     |        |      |      |    |
| (          |                   |              | 選択して   | 下さい    |     |        |      |      | 0  |
| 子約油線       | /∓                |              |        |        |     |        |      |      |    |
| 1 * 5X±+U. |                   |              |        |        |     |        |      |      | -  |
|            |                   |              |        |        |     |        |      |      | _  |
|            |                   |              |        |        | _   |        | _    |      |    |
| ٢          |                   |              | 次      | こ進む    |     |        |      |      |    |
|            |                   | -            |        |        | _   |        |      |      |    |
|            |                   |              | 子約力    | -1-1-1 | 3   |        |      |      |    |

③ 予約内容確認画面が表示されるので、 予約する ボタンを選択します。

| LiC S図書館 😨 🔿             |
|--------------------------|
| 900000654権<br>× ログアウト    |
| 子約內容確認                   |
| 入力内容に間違いがないか確認してください。    |
| <b>夕</b> 仆ル              |
| ・あかんべえ 上<br>新選文庫 み-22-19 |
| お名前                      |
| 90000654 樣               |
| ご連絡方法                    |
| E-Mail                   |
| 受取場所                     |
| 中央図書館                    |
| 予約連絡メモ                   |
| <ul> <li>予約する</li> </ul> |
| 入力内容を修正する                |

※ 予約登録完了の画面が表示されます。

|         | LiC S図書館 |            |         |
|---------|----------|------------|---------|
|         |          | 900000654楼 | × ログアウト |
|         | 予約登錄完了   |            |         |
| 予約の登録が完 | E了しました。  |            |         |
| 0       | 戻る       |            |         |

| 樥 ワンポイント                          |
|-----------------------------------|
| 画面右上の 题 ボタンを選択しでも、予約カード画面が表示されます。 |
| LiC S図書館                          |
| 900000654 <del>複</del> × ログアウト    |
| キーワード検索                           |
|                                   |

## 2. サブメニュー

## ● お知らせ一覧

- ① 「サブメニュー」グループから「お知らせ一覧」を選択します。
- ② 詳細を確認したいお知らせ名を選択します。

| S LiCs         | 团書館        |        |
|----------------|------------|--------|
|                | 900000654楼 | * n97% |
| お知ら            | せ一覧        |        |
| 図書館の入館口変更のお知らせ |            | Ð      |
| 定例おはなし会のお知らせ   |            | Ð      |
| 映画会            |            | Θ      |

※ 内容が確認できます。

| ٢            | LiC S図書館                   |         |
|--------------|----------------------------|---------|
|              | 90000654                   | ★ Dグアウト |
|              | お知らせ詳細                     |         |
| 定例およ         | 定例おはなし会のお知らせ<br>なし会のお知らせ   |         |
| ◆日 時         | 毎週水曜日 15時30分~              |         |
| ◆場 所         | 中央図書館 2階お話の部屋              |         |
| ◆対 象         | 幼稚園・保育園(年中さん以上)・小学生        |         |
| 参加希望<br>保護者の | 者は直接会場へお越しください。<br>方は入れません |         |
|              |                            |         |

## ● 図書館カレンダー

① 「サブメニュー」グループから「図書館カレンダー」を選択します。

| ۲        |                        | LiC S図書館     |        |       |       |             |  |
|----------|------------------------|--------------|--------|-------|-------|-------------|--|
|          |                        |              |        | 90000 | 00654 | × 1979      |  |
| 00-x:221 |                        | 図<br>第421日本の | ]書館休館[ | 3     |       |             |  |
| 9日で人生力   | 贈を選択し、表示ホタノにタッナしてくたさい。 |              |        |       |       |             |  |
|          | 中央図書館                  | Ê            | 0      |       | 表示    |             |  |
|          | 2015年6月 日電市中央図書館       |              |        |       |       |             |  |
| B        | 月                      | 火            | 水      | 木     | 金     | :1水26日<br>土 |  |
|          | 1                      | 2            | 3      | 4     | 5     | 6           |  |
| 7        | 8                      | 9            | 10     | 11    | 12    | 13          |  |
| 14       | 15                     | 16           | 17     | 18    | 19    | 20          |  |
| 21       | 22                     | 23           | 24     | 25    | 26    | 27          |  |
| 28       | 29                     | 30           |        |       |       |             |  |
| 0        | 前月                     |              | DC     | 1     | ¢Я    | 0           |  |

※ 選択した図書館の休館日等を確認することができます。